| Textverarbeitung mit<br>OpenOffice Writer | Unterrichts-Begleitmaterial                  |  |
|-------------------------------------------|----------------------------------------------|--|
|                                           | http://de.sun.com/                           |  |
|                                           | oowriter-inf.rtf                             |  |
|                                           | Version D1.6 vorläufige Fassung              |  |
|                                           | Suchen mit Strg F, dann Suchbegriff eingeben |  |

## 0. Übersicht

## 1.OpenOffice Textverarbeitung Write

- 1.1.Writer-Menü DATEI
- 1.2.Writer-Menü BEARBEITEN
- 1.3.Writer-Menü ANSICHT
- 1.4.Writer-Menü EINFÜGEN
- 1.5.Writer-Menü FORMAT
- 1.6.Writer-Menü TABELLE
- 1.7.Writer-Menü EXTRAS
- 1.8.Writer-Menü FENSTER
- 1.9.Writer-Menü HILFE

### 2.Sonstiges

- 2.1.Begriffe Writer
- 2.2. Tastenkombinationen Writer
- 2.3.Windows-Befehle

### 3.Fragen zu Writer

## 1. OpenOffice Textverarbeitung Write

### 1.1 Writer-Menü DATEI

| Ahh        | Menü DATEI                     |          |
|------------|--------------------------------|----------|
| ÷          | Beenden                        | Strg+Q   |
| ₽ <b>`</b> | Druckereinstellung             |          |
| ≞          | <u>D</u> rucken                | Strg+P   |
| 9          | Sei <u>t</u> enansicht         |          |
|            | Vorschau im <u>W</u> ebbrowser |          |
|            | Dokumentvorlage                | •        |
|            | Digitale Signatu <u>r</u> en   |          |
| ę.         | Eigenschaften                  |          |
|            | S <u>e</u> nden                | •        |
|            | Exportieren als <u>P</u> DF    |          |
| 4          | Exportieren                    |          |
|            | Versionen                      |          |
| Z          | Neu <u>l</u> aden              |          |
|            | Alles speic <u>h</u> ern       |          |
| H          | Speichern unter Strg+Um        | schalt+S |
| H          | <u>S</u> peichern              | Strg+S   |
| 6          | S <u>c</u> hließen             |          |
|            | Assistenten                    | •        |
|            | Zuletzt benutzte Dokumente     | •        |
| 2          | Öffnen                         | Strg+O   |
|            | Neu                            | +        |

1.1.1 Druckereinstellung, Standardvorgaben

### =>DATEI =>DRUCKEREINSTELLUNG

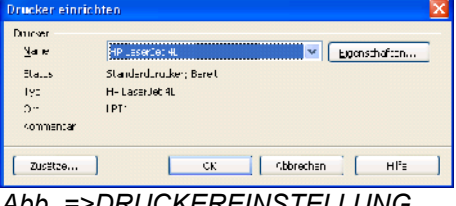

Abb. =>DRUCKEREINSTELLUNG

1.1.2 Drucker wechseln, überprüfen, auswählen =>DATEI =>DRUCKEN =>im Listenfeld NAME Drucker wählen

```
1.1.3 Datei, Dokument speichern, sichern
1.) =>DATEI =>SPEICHERN [ALT DS]
oder =>STRG S
2.) =>DATEI =>SPEICHERN UNTER...
oder =>STRG UMSCHALT S
3.) =>DATEI =>ALLES SPEICHERN
4.) =>DATEI =>EXPORTIEREN ALS PDF ...
```

1.1.4 Datei, Dokument schließen

```
a) =>DATEI =>SCHLIESSEN
b) =>STRG F4
```

- 1.1.5 Writer beenden
- 1.) =>DATEI =>BEENDEN
- 2.) =>STRG Q

1.1.6 Datei, Dokument neu erstellen, erzeugen

a) =>DATEI =>NEU =>TEXTDOKUMENT

### b) STRG N

1.1.7 Datei, Dokument öffnen, laden
a) =>DATEI =>ÖFFNEN...
b) =>DATEI =>ZULETZT BENUTZTE DOKUMENTE
c) =>STRG O
d) Windows: =START =>DOKUMENTE

 1.1.8
 Druck- bzw. SeitenVorschau, Seitenansicht

 =>DATEI =>SEITENANSICHT [ALT DT]

 ♀
 ♀

 ♀
 ♀

 ♀
 ♀

 ♀
 ♀

 ♀
 ♀

 ♀
 ♀

 ♀
 ♀

 ♀
 ♀

 ♀
 ♀

 ♀
 ♀

 ♀
 ♀

 ♀
 ♀

 ♀
 ♀

 ♀
 ♀

 ♀
 ♀

 ♀
 ♀

 ♀
 ♀

 ♀
 ♀

 ♀
 ♀

 ♀
 ♀

 ♀
 ♀

 ♀
 ♀

 ♀
 ♀

 ♀
 ♀

 ♀
 ♀

 ♀
 ♀

 ♀
 ♀

 ♀
 ♀

 ♀
 ♀

 ♀
 ♀

 ♀
 ♀

 ♀
 ♀

 ♀
 ♀

 ♀
 ♀

 ♀
 ♀

#### Abb. Menüleiste =>SEITENANSICHT

1.1.9 Symbolleiste der Seitenansicht

- =>DATEI =>SEITENANSICHT =>VORHERIGE SEITE =>NÄCHSTE SEITE =>ZUM DOKUMENTANFANG =>ZUM DOKUMENTENDE =>SEITENANSICHT: ZWEI SEITEN =>SEITENANSICHT: MEHRERE SEITEN =>BUCHANSICHT: MEHRERE SEITEN =>BUCHANSICHT: MEHRERE SEITEN =>BUCHANSICHT =>GRÖSSER =>MASSSTAB SEITENANSICHT =>KLEINER =>GANZER BILDSCHIRM =>SEITENANSICHT DRUCKEN =>DRUCKOPTION SEITENANSICHT =>SEITENANSICHT SCHLIESSEN
- 1.1.10 Dokumentvorlagen erstellen, bearbeiten, speichern

#### =>DATEI =>DOKUMENTVORLAGE

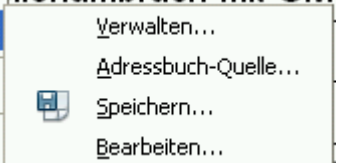

- Abb. =>DATEI =>DOKUMENTVORLAGE
- 1.1.11 Neues Dokument mittels Formular-Vorlage aufrufen, erzeugen

b) =>DATEI =>NEU =>VORLAGEN UND DOKUMENTE.

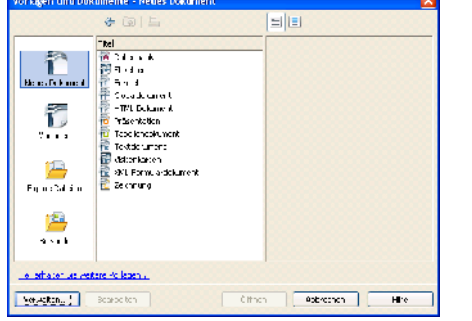

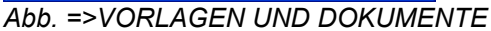

### 1.1.12 Drucken

Datei, Text drucken; Druckeroptionen

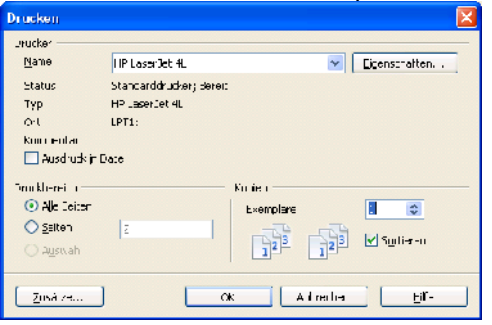

Abb. =>DATEI =>DRUCKEN... a) =>DATEI =>DRUCKEN... [ALT DD] b) =>STRG P

c) =>Bereich markieren =>DATEI =>DRUCKEN =>DRUCKBREICH: AUSWAHL

1.1.13 Druckerauswahl, Druckereinstellung =>DATEI =>DRUCKEREINSTELLUNG...

1.1.14 Drucker Zusätze, für aktuellen Druckauftrag =>DATEI =>DRUCKEN... =>ZUSÄTZE...

| Drucker Zusätze                                                                                                    |                                                                      |                                                                                                    | <u>×</u>         |
|----------------------------------------------------------------------------------------------------|----------------------------------------------------------------------|----------------------------------------------------------------------------------------------------|------------------|
| h kit<br>Cashor<br>Libita<br>Schornagen<br>Strandige le-<br>Massenage<br>Stigger kinden<br>Greenden Agt<br>Too: Nater oor | na han<br>▼ nav Soltan<br>▼ gelle nata<br>■ ungo of st<br>■ genal na | N 4 - 3<br>D table<br>D table | Abhanan<br>Julia |
| na na tijet<br>V An ona tis or sine direto<br>Lozene Druktjobs eros<br>Popusko a Mones Co<br>Top                          | anselenen ka<br>open<br>variaslellen<br>nzo                          | ×                                                                                                    |                  |

Abb. =>DRUCKEN ZUSÄTZE

1.1.14.1 INHALT

=>GRAFIKEN, =>TABELLEN, =>ZEICHNUNGEN, =>KONTROLLFELDER, =>HINTERGRUND, =>SCHWARZ DRUCKEN, =>VERSTECKTER TEXT, =>TEXT PLATZHALTER

#### 1.1.14.2 SEITEN

=>LINKE SEITE, =>RECHTE SEITE, =>UMGEKEHRT, =>BROSCHÜRE

#### 1.1.14.3 NOTIZEN

=>KEINE, =>NUR NOTIZEN, =>DOKUMENTENDE, =>SEITENENDE

#### 1.1.14.4 SONSTIGES

=>AUTOMATISCH EINGEFÜGTE LEERSEITEN DRUCKEN, =>EINZELNE DRUCKJOBS ERZEUGEN, =>PAPIERSCHACHT AUS DRUCKEREINSTELLUNG

1.1.15 Datei-Eigenschaften

=>DATEI =>EIGENSCHAFTEN...

### 1.2 Writer-Menü BEARBEITEN

| <u>B</u> earbeiten      |             | <u>A</u> nsicht     | Einfügen      | Eormat     | <u>T</u> abelle | E <u>x</u> tras | Fer |
|-------------------------|-------------|---------------------|---------------|------------|-----------------|-----------------|-----|
| 🔊 Rüg                   |             | kgängig: .          | Attribute ar  | nwenden    |                 | Strg+           | +Ζ  |
| C                       | Wie         | <u>d</u> erherste   | ellen unmög   | lich       |                 | Strg-           | FΥ  |
| 23                      | Let:        | zter <u>B</u> efeh  | nl: Attribute | anwende    | n Strg+L        | Imschalt+       | ۲Y  |
| ×                       | <u>A</u> us | schneider           | r             |            |                 | Strg+           | ۰X  |
|                         | <u>К</u> ор | ieren               |               |            |                 | Strg+           | -c  |
| Ê                       | Einf        | ügen                |               |            |                 | Strg+           | -v  |
|                         | In <u>h</u> | alte einfüg         | gen           |            | Strg+L          | Imschalt+       | ۰v  |
|                         | Тех         | t auswähl           | len           |            | Strg+l          | Jmschalt-       | +I  |
|                         | Aus         | wahlmodu            | JS            |            |                 |                 | •   |
|                         | Alle        | s aus <u>w</u> ähl  | len           |            |                 | Strg+           | -A  |
|                         | Änd         | lerungen            |               |            |                 |                 | •   |
| Dokument vergleichen    |             |                     |               |            |                 |                 |     |
| 齝                       | Suc         | hen & Ers           | etzen         |            |                 | Strg+           | F   |
| ARC                     | Aut         | o <u>T</u> ext      |               |            |                 | Strg+F          | =3  |
| 😹 Datenbank austauschen |             |                     |               |            |                 |                 |     |
|                         | Eelo        | befehl              |               |            |                 |                 |     |
|                         | Fuß         | -/Endnote           | B             |            |                 |                 |     |
|                         | Ver         | <u>z</u> eichniseir | ntrag         |            |                 |                 |     |
|                         | Lite        | raturverz           | eichniseintr  | a <u>q</u> |                 |                 |     |
|                         | Нур         | berlink             |               |            |                 |                 |     |
| Verknüpfungen           |             |                     |               |            |                 |                 |     |
| ø                       | Plug        | JIn                 |               |            |                 |                 |     |
|                         | Ima         | igeMap              |               |            |                 |                 |     |
|                         | Obj         | ekt                 |               |            |                 |                 | F   |

Abb. Menü BEARBEITEN

1.2.1 letzte Aktion rückgängig machen

- 1.) =>BEARBEITEN =>RÜCKGÄNGIG 2.) =>STRG Z
- 1.2.2 letzte Aktion rückgängig wiederholen
  1.) =>BEARBEITEN =>WIEDERHERSTELLEN
  2.) =>STRG Y
- 1.2.3 letzten Befehl wiederholen
- 1.) =>BEARBEITEN =>LETZTER BEFEHL 2.) =>STRG UMSCHALT Y
- 1.2.4 Textteile, Zeichenfolgen suchen, ersetzen, tauschen
- =>BEARBEITEN =>SUCHEN & ERSETZEN... => STRG F

a) suchen mit Platzhalter ? oder \*
=>REGULÄRER AUSDRUCK aktivieren
Geh\* findet gehen, Gehör, Gehabe, Gehäuse, Gehweg
b) vgl. =>HILFE =>OPENOFFICE.ORG HILFE =>INDEX
=>Liste der regulären Ausdrücke

| Suchen & Ersetzen                                                                         |            |   |                                    |
|-------------------------------------------------------------------------------------------|------------|---|------------------------------------|
| Pucker noon<br>Similar                                                                    |            | • | •±••±                              |
| Fridaal kul<br>Lattia                                                                     | <br>       | - | Brotzer<br>[ E_sette alle          |
| <ul> <li>Gro£-/-deinschreibung</li> <li>Hahr gin vie 5400 m</li> </ul>                    |            |   |                                    |
| (Wange Option 2)                                                                          | <b>U</b> % |   | [ redeling(                        |
| Harris Surevian<br>Probyektos<br>Recyclone Sarchank<br>Suite nech yonigen<br>National yon |            |   | Mainana.<br>Fornata.<br>Kon Farant |

Abb. =>SUCHEN & ERSETZEN...

- 1.2.5 Verschieben und Kopieren mittels Zwischenablage
- 1.) =>BEARBEITEN =>KOPIEREN oder =>STRG C
- 2.) =>BEARBEITEN =>AUSSCHNEIDEN oder STRG X
- 3.) =>BEARBEITEN =>EINFÜGEN oder STRG V
- 1.2.6 alles markieren
- a) =>BEARBEITEN =>ALLES AUSWÄHLEN
- b) =>STRG A

#### 1.3 Writer-Menü ANSICHT <u>Ansicht Einfügen Format Tabelle Extras</u> ✓ □ Drucklayout 🔣 <u>W</u>eblayout Symbolleisten Statusleiste Eingabemethode-Status Lineal Textbegrenzungen Stra+F8 🗔 <u>F</u>eldnamen Strg+F9 🗸 🖷 🛛 Steuer<u>z</u>eichen Strg+F10 Versteckte Absätze Notizen 🗐 Datenguellen F4 F5 🧭 Navigator Ganzer Bildschirm Strg+Umschalt+J Q Maßstab... A Abb. Menü ANSICHT 1.3.1 Steuerzeichen ein- bzw. ausblenden **AUSRICHTEN** Leerzeichen, Absatzende, Tabulator, Zeilenende usw. ein-BILD bzw. ausblenden EINFÜGEN a) =>ANSICHT =>STEUERZEICHEN FONTWORK b) =>STRG F10 FORMAT 1.3.2 geschützte Wortzwischenräume, bedingte Trennstriche ein- bzw. ausblenden a) =>ANSICHT =>MARKIERUNGEN b) =>Strg F8 **OLE-OBJEKT** 1.3.3 Symbolleisten ein- ausblenden RAHMEN =>ANSICHT =>SYMBOLLEISTEN STANDARD 1.3.4 Lineale ein- oder ausschalten, ein- oder aus-TABELLE blenden TEXTOBJEKT a) =>ANSICHT =>LINEAL

b) =>EXTRAS =>OPTIONEN... =>OPENOFFICE.ORG WRITER =>ANSICHT =>VERTIKALES LINEAL

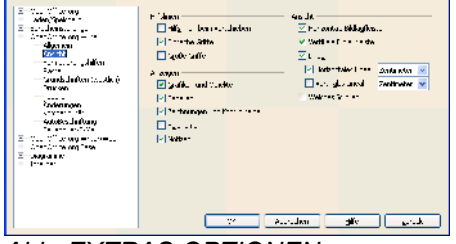

Abb. EXTRAS OPTIONEN

1.3.5 Textmarken anspringena) =>ANSICHT =>NAVIGATORb) =>F5

1.3.6 Ansicht wechseln

a) =>ANSICHT =>DRUCKLAYOUT b) =>ANSICHT =>WEBLAYOUT c) =>ANSICHT =>GANZER BILDSCHIRM

### 1.3.7 ANSICHT =>SYMBOLLEISTEN

3-D-EINSTELLUNGEN AUSRICHTEN BILD EINFÜGEN FONTWORK FORMAT FORMULAR-ENTWURF FORMULAR-NAVIGATION FORMULAR-STEUERELEMENTE MEDIENWIEDERGABE NUMMERIERUNG UND AUFZÄHLUNGSZEICHEN OLE-OBJEKT RAHMEN STANDARD STANDARD (LESEMODUS) TABELLE TEXTOBJEKT WERKZEUGE ZEICHNEN ZEICHNUNGSOBJEKTE-EIGENSCHAFTEN HYPERLINKLEISTE FORMEL ANPASSEN... WIEDERHERSTELLEN

1.3.8 FORMAT-Symbolleiste anpassen =>ANSICHT =>SYMBOLLEISTEN =>ANPASSEN ... =>SYMBOLLEISTEN org Write / 5. n Format Tebelle Extras Fenster Hilfe 🗸 🦣 🛛 yorlaga anwanden 2 🗸 🙈 - Echriftmane · 3 1 🗸 👰 – Schrittgröbe ∠ F -ott - K kurs v ∠ U \_nuerstriJie A≜ \_othgestelt 🗸 liofgestellt ∠ ≕ \_nrsbúndia Zenkrer. ~ ≡ 🗸 🚍 – Bethishûn tij Subflare Schellfäu Mail Scendard \* z = sigelisatz Symbolieiste anp Ĵ \_n∘s-nach-rechts Arial M 10 Symboliciste anglocher 🕵 Redits-nach-links FKUEEE Alle Symbolisisten andocken 😑 – Zoilonapstand: 🛓 ii ii 😔 🤕 cholleiste G Zeilenatstand: 1,5 ≣ Symbolieiste schließer Zelenatstand: <u>2</u> 🔺 · 😕 · 🖄 -2 **8**2 Summerier og sofen 🗸 🚝 – Aufschlungs (ste an/ous √ **%**≣ Enaug vermindern grzug arhöher **é**E 📓 Zeithen vergrößern Zeichen vorkleinern 🖌 📥 - Zeichenfarde 🗸 👱 - Zeichenhintergrun<u>d</u> 🗸 💁 \_ittergruntativ **1** el os ausziahlen Zeichen 값 Zeicher 해 Absatz Abb. FORMAT-Symbolleiste anpassen 1.3.9 STANDARD-Symbolleiste anpassen =>ANSICHT =>SYMBOLLEISTEN =>ANPASSEN ... =>SYMBOLLEISTEN 🐴 🛄 सा aden 1 📑 Men Labelle Extras Ferster Hife Neues Dokument aus Vorlage 💌 10 💌 F K 🖳 🗐 🖉 Óffnen 3 · · 4 · · · Ę · · · 6 ; 🗸 🔚 Speichern · 2 · 1 🔚 Speid ern unter .. 🗸 🔤 — Dokument als E-Mail 🗸 📝 – Datei bearbeiten 🗸 📑 – Direktes Exportieren als PDE 🗸 📇 – Datei direkt drucken (HP LaserJet 4L) 🗸 🖳 - Seitenensiuht 🗸 💱 - <u>R</u>echtschreibung und Brammatik 🗸 💥 🛛 Auto<u>m</u>atisch prüfen V 😽 Ausschneiden 🗸 🔤 🛛 Kopleren 🗸 💼 Einfügen 🗸 🛷 - Furnal üpertracen idard 🔻 🗙 , , 🎝 Rückgängig unmöglich tbare Schaltflächen 2 - [ 🗸 🕼 - Mederherstellen uhmöglich Sympoleiste anbassen... -🗸 🎡 🛛 Hyperink Sympoliciste an<u>d</u>ocken 2 🕹 ∠ 🔜 \_abelle Alle Sympolieisten andocken 🗸 🌌 - Zeichenfunktionen anzeigen ABS ABS Sympolicisto <u>fix</u> or on 🗸 🛗 🛛 Suchen & Ersetzen Sympolicisto s<u>p</u>hioBon 1 y 🧭 Navigator 🗸 💼 🛛 Gallery 1 V 🗐 Dateriqueleri v 🖷 Steperze dhen 8 🗐 🔹 🤣 🗸 🔍 - Maßstab 晶 🧭 💼 🗸 🙆 – OpenOffice org Hilfe Direkthife 🗟 🖪 🔍 0

Abb. STANDARD-Symbolleiste anpassen

1.3.10 Zoom, Anzeigegröße, Vergrößerungsstufen a) =>ANSICHT =>MASSSTAB... [ALT AM] Empfehlung: =>OPTIMAL oder =>FENSTERBREITE

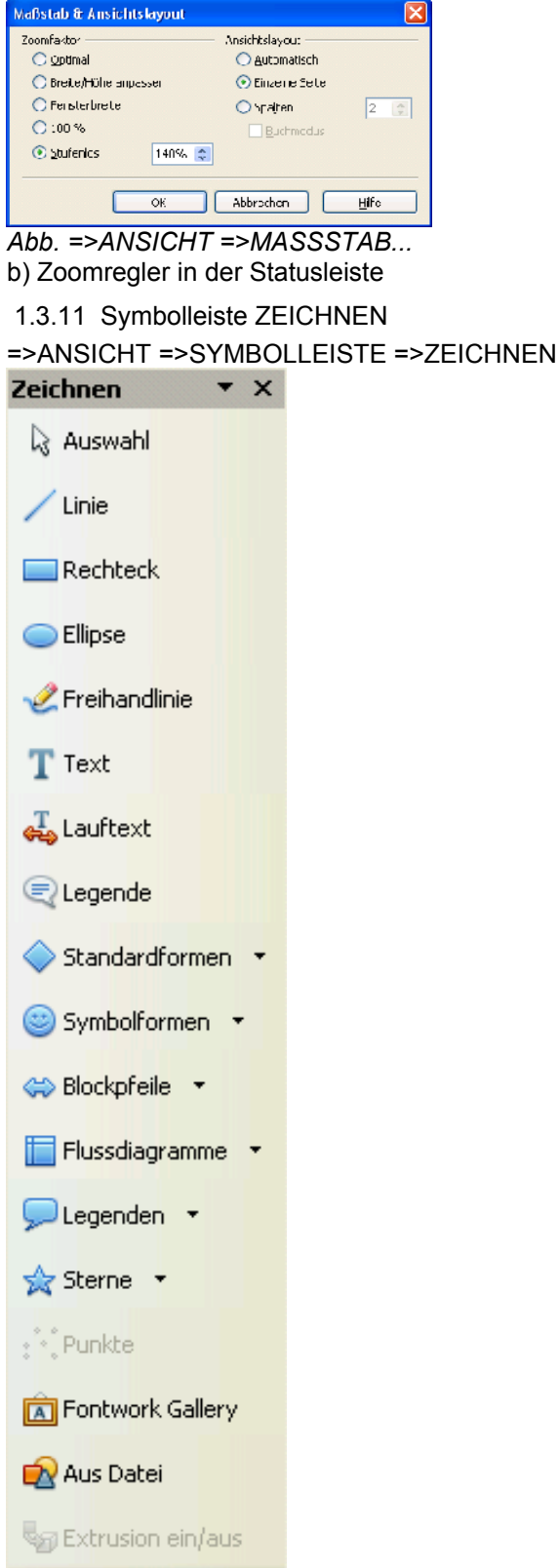

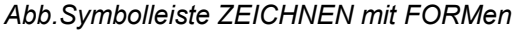

| 1.3.12 Symbolleisten: Modus =>SYMBOLE & T             | EXT |
|-------------------------------------------------------|-----|
| 1.3.12.1 STANDARD-Symbolleiste                        |     |
| Standard 👻 🗙                                          |     |
| 🖹 Neu 🔻 🌽 Öffnen 🔚 Speichern                          |     |
| 🗠 Dokument als E-Mail                                 |     |
| 📝 Datei bearbeiten                                    |     |
| 🔜 Direktes Exportieren als PDF                        |     |
| 昌 Datei direkt druck <mark>en (HP LaserJet 4L)</mark> |     |
| 🕞 Seitenansicht                                       |     |
| Nechtschreibung und Grammatik                         |     |
| ABC Automatisch prüfen                                |     |
| 🔀 Ausschneiden 🖷 Kopieren                             |     |
| 💼 Einfügen 🔻 🚿 Format übertragen                      |     |
| 🔄 Rückgängig unmöglich 🝷                              |     |
| @ Wiederherstellen unmöglich 🝷                        |     |
| 😸 Hyperlink 🔠 Tabelle 🔻                               |     |
| 20 Zeichenfunktionen anzeigen                         |     |
| 🏦 Suchen & Erse <mark>tzen 🧭 Navigator</mark>         |     |
| 💼 Gallery 🛛 🗃 Datenquellen                            |     |
| TSteuerzeichen 🤍 Maßstab                              |     |
| OpenOffice.org Hilfe                                  |     |
| Abb. ANSICHT STANDARD-Symbolleiste                    |     |

### 1.4 Writer-Menü EINFÜGEN

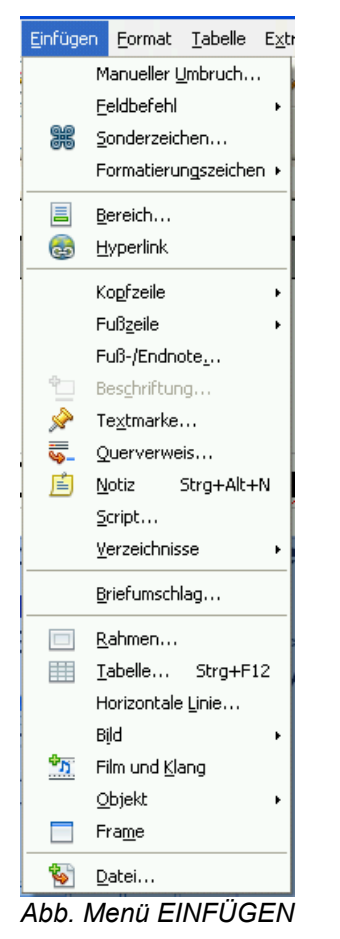

1.4.1 Kopfzeile und Fußzeile einfügen, einrichten a) =>EINFÜGEN =>KOPFZEILE =>STANDARD b) =>EINFÜGEN =>FUSSZEILE =>STANDARD

1.4.2 Symbole oder Sonderzeichen einfügen =>EINFÜGEN =>SONDERZEICHEN...

1.4.3 Feldnamen einfügen (Datum, Seitenzahl ...) =>EINFÜGEN =>FELDBEFEHL

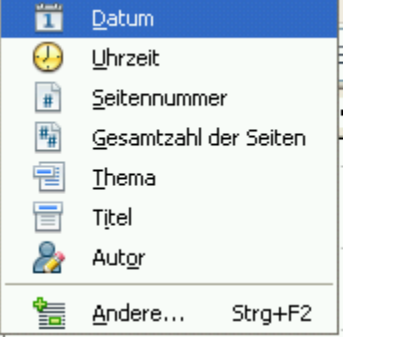

Abb. =>EINFÜGEN =>FELDBEFEHL

1.4.4 Textmarke einfügen, erstellen, löschen =>Textstelle markieren =>EINFÜGEN =>TEXTMARKE...

1.4.5 Zeilen-, Spaltenumbruch, Seiten-Umbruch =>EINFÜGEN =>MANUELLER UMBRUCH... [ALT EU]

| Umbruch einfügen            |                 |
|-----------------------------|-----------------|
| Art                         | OK<br>Aborochen |
| ⊙ geitenunbruch)<br>⊻ur aye | Hlfe            |
| [Uhne]                      |                 |
|                             |                 |

Abb. =>MANUELLER UMBRUCH...

a) UMSCHALT ENTER manueller Zeilenumbruch b) STRG ENTER manueller Seitenumbruch

1.4.6 Objekte beschriften

=> Objekt markieren =>EINFÜGEN =>BESCHRIFTUNG

1.4.7 Grafik, Bilddatei einfügen

=>EINFÜGEN =>BILD... [ALT EI]

- a) =>AUS DATEI... b) =>SCANNEN
- 1.4.8 Objekte einfügen

=>EINFÜGEN =>OBJEKT [ALT EO]

|         | OLE      | OLE-Objekt        |        |
|---------|----------|-------------------|--------|
| 1       | 💋        | <u>P</u> lugIn    |        |
|         | 5        | <u>K</u> lang     |        |
|         |          | ⊻ideo             |        |
|         | <b>a</b> | <u>F</u> ormel    |        |
|         | 1        | Diag <u>r</u> amm |        |
| Ä       | bb.      | EINFÜGEN          | OBJEKT |
| =       | >OL      | E-OBJEKT.         |        |
| =       | >PL      | UGIN              |        |
| =       | >KL      | ANG               |        |
| =>VIDEO |          |                   |        |
| =       | >FC      | RMEL              |        |
| =       | >DI/     | AGRAMM            |        |

1.4.9 Hyperlink INTERNET einfügen =>EINFÜGEN =>HYPERLING

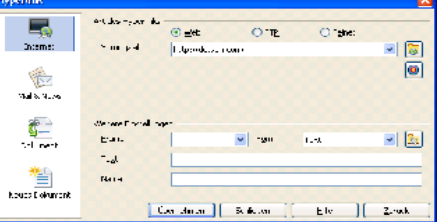

Abb. Hyperlink INTERNET

1.4.10 Hyperlink MAIL & NEWS einfügen ????? =>EINFÜGEN =>HYPERLING

| ayperons.        |                            |             |
|------------------|----------------------------|-------------|
| 5                | Verditexts                 |             |
|                  | Electric Introduction on a | × 6         |
| Hull N Year      |                            |             |
| <u>6</u>         |                            | -           |
| f.= ament        | V Twit                     | × <u>La</u> |
|                  | -2                         |             |
| Ē                | Harrow                     |             |
| the estivatives: |                            |             |
|                  | Themetimen Schemet Line    | Amere       |

Abb. Hyperlink MAIL & NEWS

1.4.11 Hyperlink DOKUMENT einfügen =>EINFÜGEN =>HYPERLING

Hyperlink-Sprung innerhalb der Datei oder in eine andere

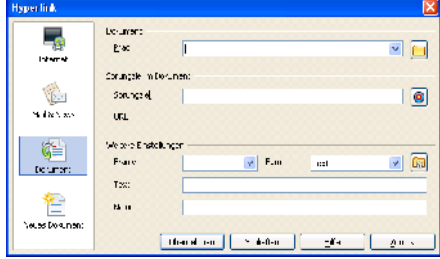

Abb. Hyperlink DOKUMENT

1.4.12 Hyperlink NEUES DOKUMENT einfügen =>EINFÜGEN =>HYPERLING

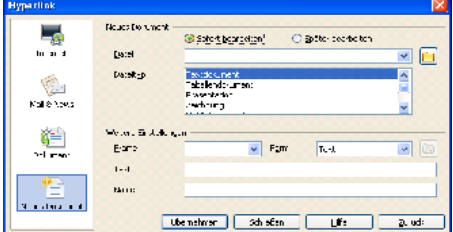

Abb. Hyperlink NEUES DOKUMENT

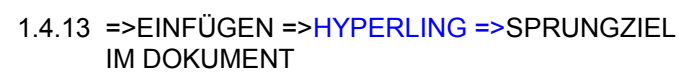

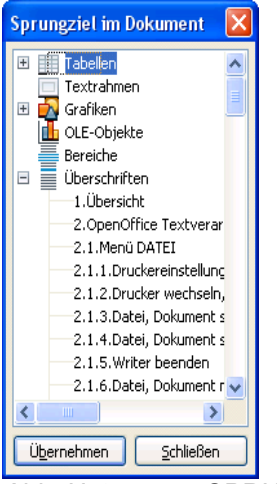

Abb. Untermenü SPRUNGZIEL IM DOKUMENT

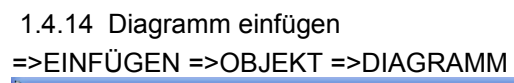

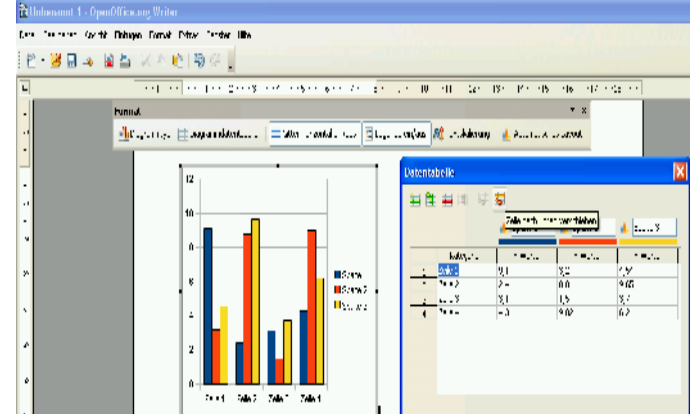

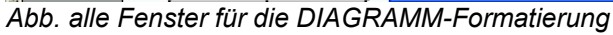

|                                                                                                    | 1.5.4 C. =>FORMAT =>ZEICHEN =>POSITION                                                                          |
|----------------------------------------------------------------------------------------------------|----------------------------------------------------------------------------------------------------|
| 1.5 Writer-Menu FORMA I                                                                                                    | Zeichen 🛛                                                                                                    |
| Standardformatierung Strg+M                                                                                                    | O thrint 105 g ∀l + as -b<br>O trol with the t                                                                  |
| ©A Zeighen<br>∲∭ Absatz                                                                                                    | 0.34<br>Noticia (3k toria)<br>⊛ 341 0.102 × 4 0.120 € × 4 0.120 € × 100 € × 100                                 |
| 8∰ Nummerierung und Aufzählungszeichen…<br>Seite                                                                                                    | Tothe defaure TYA ()                                                                                            |
| Grg8-,Kleinschreibung                                                                                                    |                                                                                                    |
| Spalten                                                                                                    | Aria:                                                                                                    |
| Eereiche                                                                                                    |                                                                                                    |
| AutoKorrektur >                                                                                                    | ADD. =>FORMAT =>ZEICHEN =>POSITION                                                                              |
| Verangerung                                                                                                    | 1.5.5 Formatvorlagen verwenden                                                                                  |
| Umlau <u>f</u> >                                                                                                    | =>FORMAT =>FORMATVORLAGEN                                                                                       |
| Anordnung                                                                                                    | 1.5.6 Absatzformatierung                                                                                        |
| Gruppieren v                                                                                                    | =>FORMAT =>ABSATZ =>AUSRICHTUNG                                                                                 |
| <u>O</u> lujeki,                                                                                                    | Albertz  Statutor Cytolor Unwardune Hitterune  researd cytolor Alberthilterin of fuzz skade en bil Status a une |
| Eld                                                                                                    |                                                                                                    |
| Abb. Menü FORMAT                                                                                                    | C-sty<br>Castest                                                                                                |
|                                                                                                    | Carrier Land Inc.                                                                                               |
|                                                                                                    |                                                                                                    |
| Senter Scholar                                                                                                    | e-d-sar-e-t<br>Austr::Rung /uzowesisch 🐼                                                                        |
| Incl.     Social in the second second s                                          |                                                                                                    |
|                                                                                                    |                                                                                                    |
| <u>⊗</u> = press us velocit<br>no δ r kult alter or prost the handalder et sui alter ensemble.                                                                                                    | ADD. =>FORMAT =>ABSATZ =>AUSRICHTUNG                                                                            |
| - Trui                                                                                                    | 1.5.7 Formatvorlagen                                                                                            |
|                                                                                                    | Formatvorlagen                                                                                                  |
|                                                                                                    |                                                                                                    |
| 1.5.2 B. =>FORMAT =>ZEICHEN =>SCHRIFTEFFEKT                                                                                                    | Grußformel<br>Marginalie                                                                                        |
| Ver + Schuluffakt, Freere - press Holer - sud<br>Geletin v. Deschafter - Turks                                                                                                    | Standard<br>Textkörper<br>Textkörper Finrückung                                                                 |
| Intervention     Image: Construction       Are also as     Description       Construction     Model                                                                                                    | Textkörper Einzug<br>Textkörper Einzug negativ                                                                  |
| Edef gates and a gate states at the states at the states                  | Uberschrft<br>Überschrft 1<br>Überschrft 1                                                                      |
|                                                                                                    | Überschrft 2<br>Uberschrft 3                                                                                    |
|                                                                                                    | Überschrft 4<br>Überschrft 5                                                                                    |
| x 200.3n gr. 2.%                                                                                                    | Uberschrift 6<br>Überschrift /<br>Überschrift 8                                                                 |
| Abb. =>FORMAT =>ZEICHEN =>SCHRIFTEFFEKT                                                                                                    | Überschrift 9<br>Unterschrift                                                                                   |
| 1.5.3 Zeichen, Text "unsichtbar machen", ausblenden,                                                                                                    |                                                                                                    |
| verstecken !!!                                                                                                    |                                                                                                    |
| (A) =>Text markieren =>FORMAT =>ZEICHEN =>SCHRIFTEFFEKT                                                                                                    | Abb. =>FORMAT =>FORMATVORLAGEN<br>Menüleiste der Formatvorlagen                                                 |
| =>AUSGEBLENDET aktivieren<br>(B) notwendige empfohlene Einstellung für (A)                                                                                                    | a) ABSATZVORLAGE                                                                                                |
| =>EXTRAS =>OPTIONEN =>OpenOffice.org Writer                                                                                                    | b) ZEICHENVORLAGE                                                                                               |
| =>FORTMATIERUNGSHILFEN                                                                                                    |                                                                                                    |
| =>AUSGEBLENDETER TEXT aktivieren                                                                                                    |                                                                                                    |
| a de Alfrech<br>a de Alfrechan<br>a Regeneration de La Constante de La Constante<br>Alfrechandella de La Constante de La Constante de La Constante<br>Alfrechandella de La Constante de La Constante de La Constante de La Constante de La Constante de La Constante<br>Alfrechandella de La Constante de La Constante de Constante de La Constante de Constante de Constante de Constante de Constante de Constante de Constante de Constante de Constante de Constante de Constante de Constante de Constante de Constante de Constante de Constante de Constante de Constante de Constante de Constante de Constante de Constante de Constante de Constant | f) GIESSKANNENMODUS                                                                                             |
| en Casa (Casa and San<br>Teals and Casa and Casa                | g) NEUE VORLAGE AUS SELEKTION                                                                                   |
| Canada La Jacobia Constructiva da Construcción da Construcción da Construcció                 |                                                                                                    |
| regovernov<br>e Honorenov<br>servernovatko<br>e Status de Status de Status de Status<br>e Status de Status de Status de Status de Status de Status<br>e Status de Status de Stat      |                                                                                                    |
| <ul> <li>⇒ Construction Trave</li> <li>⇒ Destination</li> <li>⇒ Rester</li> </ul>                                                                                                    |                                                                                                    |
|                                                                                                    |                                                                                                    |
| Abb =>FORMATIERI INGSHII FEN empfehlene Einstellungen                                                                                                    |                                                                                                    |
| AND I ONWATTENONGOTIELEN EINPIONERE EINSTEININGEN                                                                                                    |                                                                                                    |

1.5.8 Formatvorlagen aus dem Listenfeld =>VORLAGE ANWENDEN

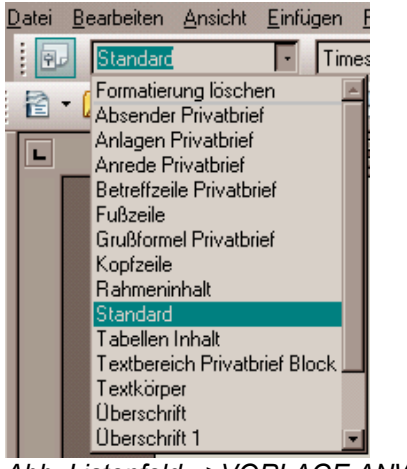

Abb. Listenfeld =>VORLAGE ANWENDEN

1.5.9 Gross-/Kleinschrift

=><u>F</u>ORMAT =><u>GROSS-/KLEINSCHREIBUNG</u> [ALT FO] a) =>GROSSBUCHSTABEN b) =>KLEINBUCHSTABEN

1.5.10 automatischen Silbentrennung

=>Absätze markieren

=>FORMAT =>ABSATZ... =>TEXTFLUSS =>SILBENTRENNUNG AUTOMATISCH aktivieren

1.5.11 Zeichenformatierung - Schriftschnitt

| fett          | =>STRG UMSCHALT F |
|---------------|-------------------|
| Kursiv        | =>STRG UMSCHALT K |
| Unterstrichen | =>STRG U          |

1.5.12 Absatzformatierung

| linksbündig  | =>STRG L |
|--------------|----------|
| zentriert    | =>STRG E |
| rechtsbündig | =>STRG R |
| Blocksatz    | =>STRG B |

### 1.5.13 Aufzählung, Nummerierung

=>FORMAT =>NUMMERIERUNG UND AUZÄHLUNGS-ZEICHEN

1.5.14 Linker, rechter und Erstzeilen-Einzug

=>FORMAT =>ABSATZ =>EINZÜGE UND ABSTÄNDE

| Absatz                |             |            | <u> </u>                 |
|-----------------------|-------------|------------|--------------------------|
| Tabuato               | Initia en   | Umrendung  | intercrund               |
| Einzüge und Abstände  | Augrichtung | Textfuss   | Glederung & Nummer erung |
| Eirog                 |             |            |                          |
| <u>b</u> at con       |             | ),i lirm 🌔 |                          |
| Hintor Toxt           |             | C,COcm 😂   |                          |
| Erste Zaja            |             | C,CO.m 🚦   |                          |
| 🛄 <u>6</u> itomotisch |             |            |                          |
| Asstand               |             |            |                          |
| Unet Absolv           |             | l Jilirm 😂 |                          |
| Unter Ansora          |             | 0,00m 😂    |                          |
| Zelenapstand          |             |            |                          |
| Einzeilig 🗹 😒         | n <u>n</u>  | 0          |                          |
| Prostorbaltickst      |             |            | -                        |
| 🗌 Derúcksichsiden     |             |            |                          |
|                       |             |            |                          |
|                       | ж           | Attraction | i Hi'e Zurùck            |

Abb. =>EINZÜGE UND ABSTÄNDE

1.5.15 Rahmen, Umrandung

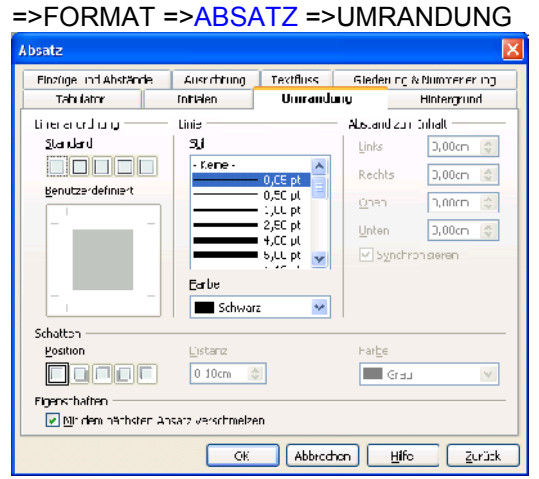

### Abb. =>UMRANDUNG

1.5.16 FORMen, Zeichnungsobjekte ändern

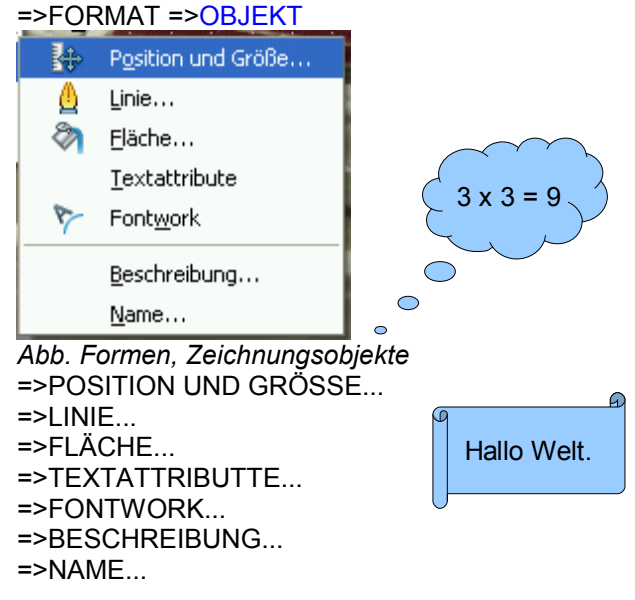

1.5.17 FORM-Objekt formatieren

=>FORMAT =>OBJEKT =>POSITION UND GRÖSSE...

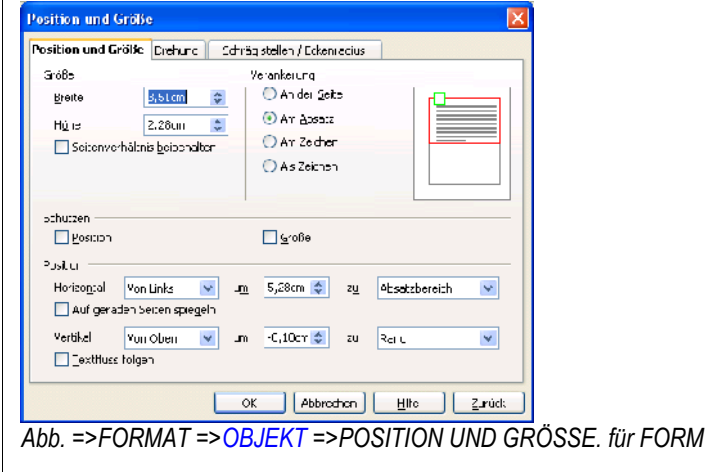

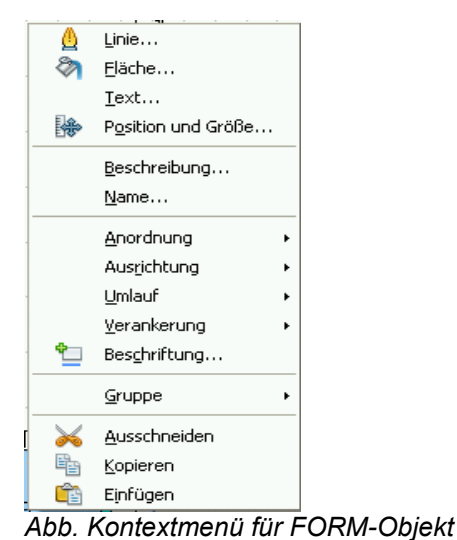

1.5.18 Einstellungen Textfluß (Silbentrennung u.a.) =>FORMAT =>ABSATZ... =>TEXTFLUSS

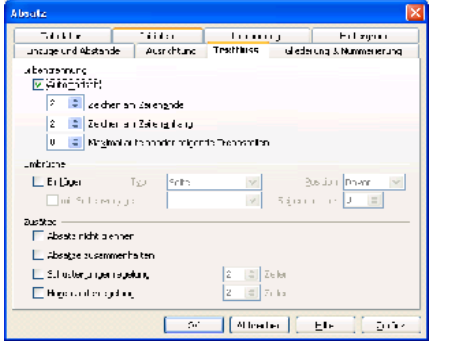

Abb. Einstellungen zur automatischen Silbentrennung

### 1.5.19 Tabulator-Stopps

a) =>FORMAT =>ABSATZ... =>TABULATOR b) Doppelklick auf waagerechtes Lineal

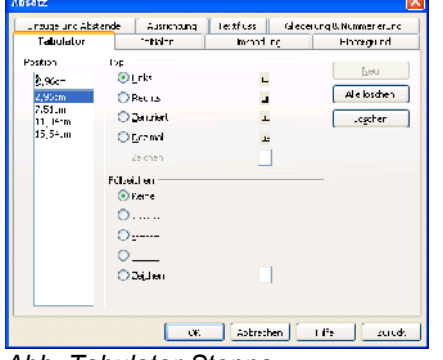

Abb. Tabulator-Stopps

1.5.20 Seitenformatierung, Seiteneinstellungen, Seitenausrichtung, Orientierung, Seitenränder

=>FORMAT =>SEITE.... =>SEITE

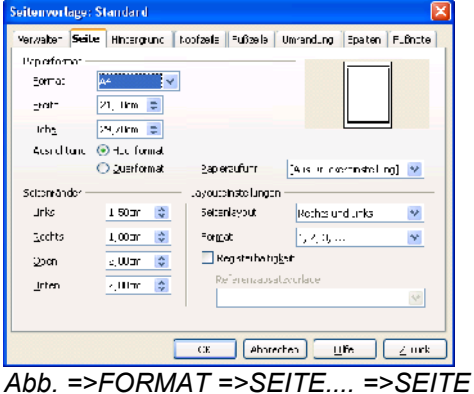

1.5.21 Seitenformatierung: Kopfzeile =>FORMAT =>SEITE =>KOPFZEILE

| itenvorlage: Standard             |                            |                   |  |
|-----------------------------------|----------------------------|-------------------|--|
| erwalten Sets Finterund Kop       | otzeile Fuizaila Unranzung | Spalter Fu£note   |  |
| Kootzeile                         |                            |                   |  |
| 🖻 Kullzele sina, alle             |                            |                   |  |
| 🗹 Joha Eloksjuerrits gleich       |                            |                   |  |
| Linker Rand                       | 0,00Jui 🗯                  |                   |  |
| Rechter Rand                      | II,II Imr 🔅                |                   |  |
| abstand                           | teta 💼                     |                   |  |
| E Dynamy, hen Alis, and varize in |                            |                   |  |
|                                   |                            |                   |  |
| Fring                             | 0,                         |                   |  |
| 🖳 Hone gynemisch anpassen         |                            |                   |  |
| Eus <u>a</u> tze                  |                            |                   |  |
|                                   |                            |                   |  |
|                                   |                            |                   |  |
|                                   | CK Appletic Bl             | io <u>z</u> uricy |  |
|                                   |                            |                   |  |

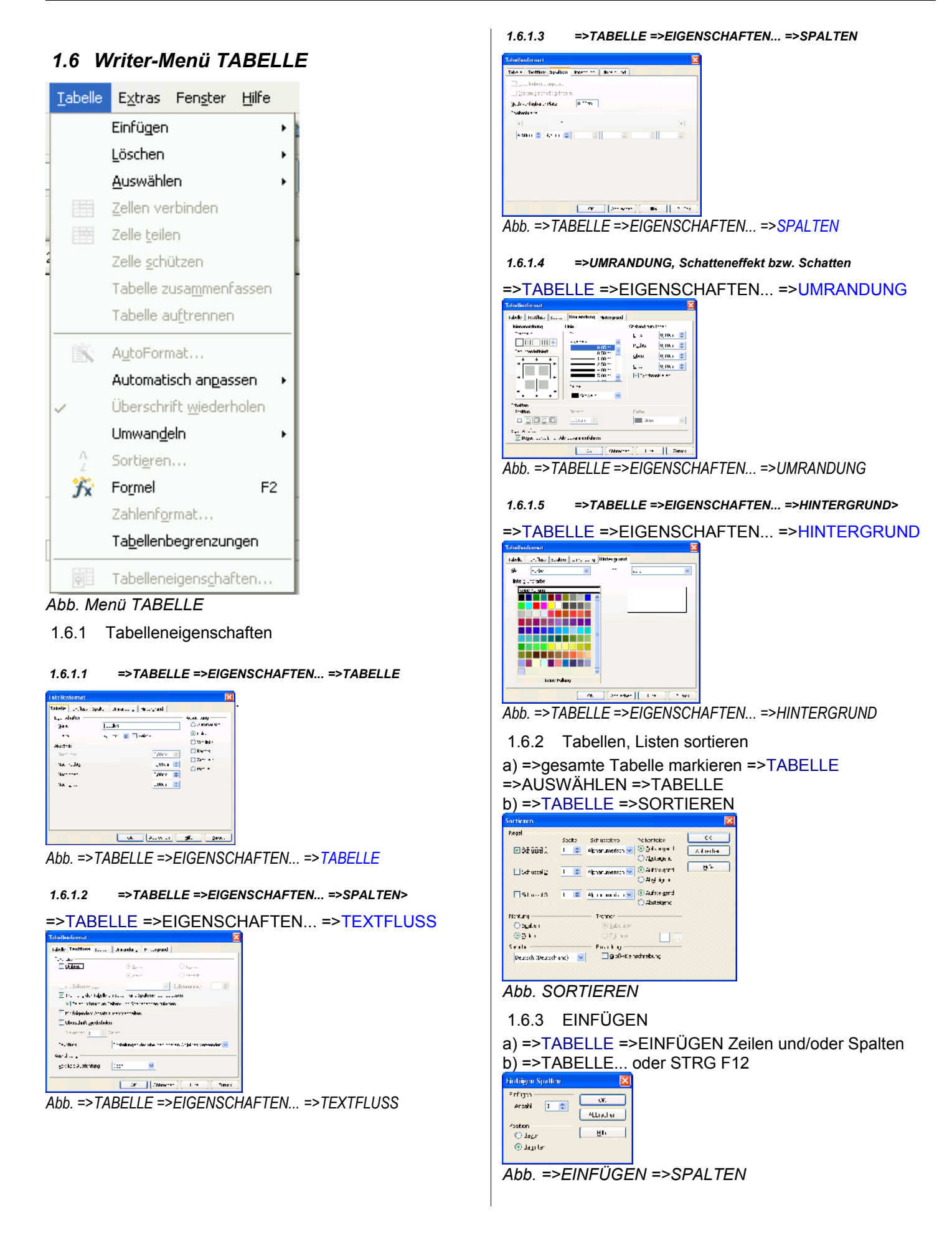

| b) =>ZEILEN<br>c) =>SPALTEN                                            |
|------------------------------------------------------------------------|
| 1.6.4 =>TABELLE =>AUTOMATISCH ANPASSEN                                 |
| Spaltenbreite                                                          |
| ↔ Optimale Spaltenbreite                                               |
| ⇒ Spalten gleichmäßig verteilen                                        |
| <u>Z</u> eilenhöhe                                                     |
| 💠 Opti <u>m</u> ale Zeilenhöhe                                         |
| 🐺 Zeilen gleichmäßig v <u>e</u> rteilen                                |
| <ul> <li>Zeilenumbruch an Seiten- und Spaltenenden zulassen</li> </ul> |
| Abb. =>TABELLE =>AUTOMATISCH ANPASSEN                                  |
| =>ANSICHT =>SYMBOLEISTEN =>TABELLE                                     |
| Tabelle 🔹 🗙                                                            |
| IIII Tabelle 🔻 🕕 Optimale Spaltenbreite                                |
| 📫 Optimale Zeilenhöhe                                                  |
| Einienstil 🝷 🔚 Rahmenlinienfarbe 🝷                                     |
| 🔲 Umrandung 🝷 💁 Hintergrundfarbe 🝷                                     |
| Zellen verbinden 🔛 Zelle teilen                                        |
| 🛒 Optimieren 🔻                                                         |
| Toben Mittig (vertikal)                                                |
| 🔛 Zeile einfügen  🏥 Spalte einfügen                                    |
| 🗮 Zeile löschen 📲 Spalte löschen                                       |
| 🔣 Tabelle selektieren 🔣 Spalte selektieren                             |
| 🔣 Zeile selektieren 🛛 Zelle selektieren                                |
| 🖹 AutoFormat 📴 Tabelleneigenschaften                                   |
| 🔓 Sortieren 🛛 🔊 Summe                                                  |
| Abb. Symbolleiste TABELLE                                              |

#### 1.7 Writer-Menü EXTRAS xtras Fenster <u>H</u>ilfe Rechtschreibung und Grammatik... F7 Sprache Wörter zählen Kapitelnummerierung... Zeilennummerierung... Euß-/Endnoten... 💼 <u>G</u>allery 🛄 Mediaplayer Literaturdatenbank Serienbrief-Assistent... Sortieren.. Berechnen Strg++ Akt<u>u</u>alisieren Makros Extension Manager... XML-Filtereinstellungen... AutoKorrektur-Optionen... Anpassen... Ontionen... Abb. Menü EXTRAS 1.7.1 Silbentrennung 1.7.2 a) manuelle Silbentrennung

=>STRG MINUS

1.7.3 b) halbautomatischen Silbentrennung

=>Textbereich markieren =>EXTRAS =>SPRACHE =>SILBENTRENNUNG... =>WEITER oder =>TRENNEN oder =>ENTFERNEN oder

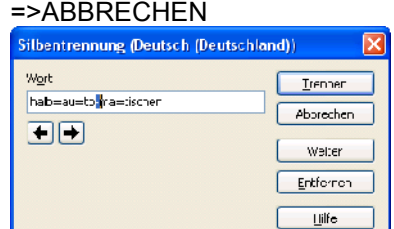

Abb. Silbentrennung

1.7.4 c) Voreinstellungen zur halbautomatischen Silbentrennung

=>EXTRAS =>OPTIONEN...

=>SPRACHEINSTELLUNGEN =>LINGUISTIK

### 1.7.5 Kapitelnummerierung

=>EXTRAS =>KAPITELNUMMERIERUNG...

### 1.7.6 Zeilennummerierung

=>EXTRAS =>ZEILENNUMMERIERUNG...=>ZEILEN-NUMMERIERUNG EINSCHALEN

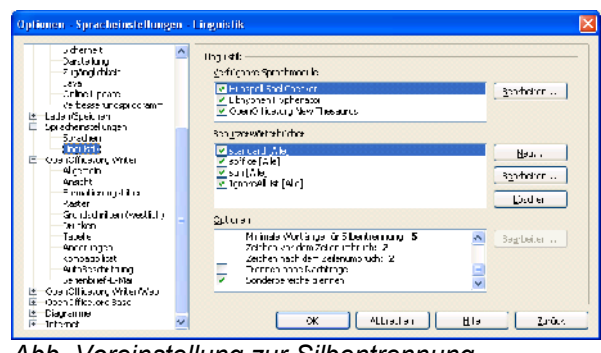

Abb. Voreinstellung zur Silbentrennung

a) =>ZEICHEN VOR UMBRUCH z.B. 2 Va-ter b) =>ZEICHEN NACH UMBRUCH z.B. 2 Tan-te c) =>TRENNEN OHNE NACHFRAGE

d) =>SONDERBEREICHE TRENNEN für Kopf-/Fußzeilen, Tabellen, Textrahmen

1.7.7 Rechtschreibprüfung, Rechtschreibkorrektur, Fehlerkorrektur aufrufen

a) =>EXTRAS =>RECHTSCHREIBUNG UND GRAMMATIK... b) =>F7

### c) STANDARD-Symbolleiste

| Rechtschreibung: Deutsch (De                 | utschland)              |   | X                                                 |
|----------------------------------------------|-------------------------|---|---------------------------------------------------|
| Textsprache                                  | 🥸 Deutsch (Deutsch and) | * |                                                   |
| Nicht in WörterLuch                          |                         |   |                                                   |
| <b>Courier</b> oder Arial mit Schriftgrad Ə, |                         | < | Einmalig wrieren<br>Alle ignorieren<br>Hinzufücen |
| Vorschäge                                    |                         |   |                                                   |
| Fourier                                      |                         |   | Äncern                                            |
| Courtage<br>Saurter<br>Guulsur               |                         |   | Alls ändern<br>Autokorrektur                      |
| Eufe Co:                                     | ionen                   |   | Sghließen                                         |

```
a) =>HINZUFÜGEN
b) =>ÄNDERN
c) =>ALLE ÄNDERN
d) =>EINMAL IGNORIEREN
e) =>ALLE IGNORIEREN
f) =>AUTOKORREKTUR
g) =>HILFE
h) =>OPTIONEN...
```

1.7.8 Aufnahme ins Wörterbuch

=>Kontextmenü AUFNEHMEN =>STANDARD.DIC

| 1.16 | Aleanor -                         |               |
|------|-----------------------------------|---------------|
|      | Navigation                        |               |
|      | Navigiere                         |               |
|      | Navicier                          |               |
|      | Aligator                          |               |
|      | Ignerieren                        |               |
|      | Ale gnoneren                      |               |
|      | Aufrichiner 🔹 🖡                   | gtandare, die |
|      | AutoKorrel¢ur 🔹 🔸                 |               |
| ABS  | Kechtschreibung und Grammatik     |               |
|      | Sprache der Auswahl hestiegen 🔸   |               |
|      | Sprache gles Ansetzes festlegen 🔾 |               |
|      |                                   |               |

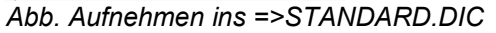

Abb. =>RECHTSCHREIBUNG UND GRAMMATIK...

### 1.7.9 Spracheinstellungen, Linguistik

=>EXTRAS =>OPTIONEN... =>SPRACHEINSTELLUN-GEN

| a) | =>[ | _IN | GU  | IS | IIK |
|----|-----|-----|-----|----|-----|
| b) | =>{ | SPF | RA( | СН | ΕN  |

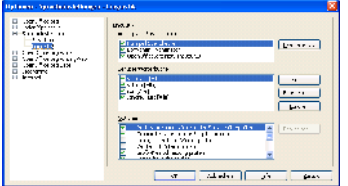

### Abb. Wörterbücher

1.7.10 Sonderzeichen ein- bzw. ausblenden =>EXTRAS =>OPTIONEN =>OPENOFFICE.ORG WRITER =>FORMATIERUNGSHILFEN

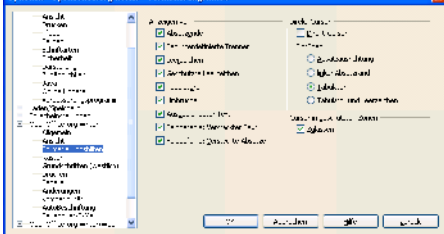

Abb. Steuerzeichen anzeigen, =>FORMATIERUNGS-HILFEN

1.7.11 Synonymwörterbuch, Synonym, alternative Begriffe

=>Wort markieren

- a) =>EXTRAS =>SPRACHE =>THESAURUS oder b) STRG F7
- =>BEDEUTUNG markieren

=>passendes SYNONYM markieren, es erscheint in ERSETZEN

### =>mit OK in den Text übernehmen

| Thesaurus (Deutsch (Deutsch) | and))                                                                    | ×            |
|------------------------------|--------------------------------------------------------------------------|--------------|
| Varaturer<br>⊻Munt           | Esster                                                                   | Ck           |
| -rr-karr 😽                   | markieren                                                                | Approcess    |
| Jedeutung                    | Synamom                                                                  | Nachschlagen |
| -anna karn                   | anmaikein<br>anmain<br>ar 23 dinen<br>verntich machan<br>verntich machan | Sgrat. 1917  |

### Abb. Thesaurus

1.7.12 Änderungen aufzeichnen, Autorenmodus

## =>EXTRAS =>OPTIONEN

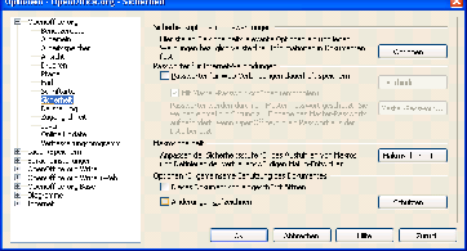

Abb. =>ÄNDERUNGEN AUFZEICHEN

1.7.13 Grafiken anzeigen, ausblenden

=>EXTRAS =>OPTIONEN =>OPENOFFICE.ORG WRITER =>ANSICHT

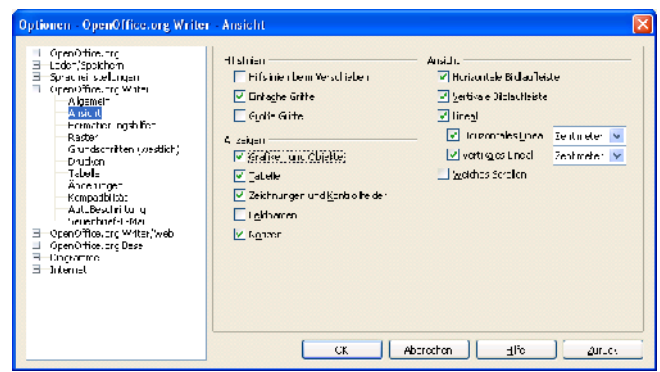

Abb. Grafiken anzeigen, ausblenden

1.7.14 Pfade für Standardverzeichnisse festlegen =>EXTRAS =>OPTIONEN =>OPENOFFICE.ORG =>PFADE

| E CpenOffiction<br>Booutzordation                                                                                                    | You OpenCII catory serve                                                                                                    | ndeze Flade                                                                                                    |
|----------------------------------------------------------------------------------------------------|----------------------------------------------------------------------------------------------------|----------------------------------------------------------------------------------------------------|
| Algorid     Algorid     Algorid     Algorid     Algorid     Algorid     Algorid     Algorid     Algorid     Solution     Solution | 1933<br>Altowns 5 orthos<br>Altor monte<br>Altor monte<br>Altor<br>Colliant kollogen<br>Gollau<br>Robin ugespen<br>emporare luttern<br>emporare luttern | Plad<br>citizis martie and tootal appendixing open totaest<br>citizis martie and tootal appendixing open totaest<br>citizis martie and tootal appendixing open totaest<br>citizis martie and total appendix to the second second<br>citizis and the second second second second second<br>citizis and the second second second second second<br>citizis and the second second second second second<br>citizis and the second second second second second second<br>citizis and second second second second second second<br>citizis and second second second second second second second<br>citizis and second second second second second second second<br>citizis and second second second second second second second<br>citizis and second second second second second second second second<br>citizis and second second second second second second second second<br>citizis and second seco |
| ti — CpenOllike un Base<br>ti — Diauran ne<br>ti Jinkerne:                                                                                                    | <u>x</u>                                                                                                    | rardari pabatar                                                                                                    |

Abb. Pfade für Standardverzeichnisse

1.7.15 persönliche Informationen, Benutzerdaten =>EXTRAS =>OPTIONEN =>OPENOFFICE.ORG =>BENUTZERDATEN

1.7.16 Serienbrief

=>EXTRAS =>SERIENBRIEF-ASSISTENT... Begriffe zum Serienbrief Hauptdokument = Ausgangsdokument Datenquelle Datensatz Seriendruckfelder

1.7.16.1 Seriendruckfeld manuell ins Hauptdokument einfügen

=>EINFÜGEN =>FELDBEFEHL =>ANDERE...

### 1.8 Writer-Menü FENSTER

| Fen <u>s</u> ter | Hilfe                            |          |
|------------------|----------------------------------|----------|
|                  | <u>N</u> eues Fenster            |          |
| 6                | <u>F</u> enster schließen        | Strg+W   |
| •                | oowriter-inf.doc - OpenOffice.or | g Writer |

Abb. Menü FENSTER

1.8.1 zwischen Fenstern wechseln

a) =>FENSTER =>Auswahl aus Liste der geöffneten
Fenster
b) =>ALT TAB

### 1.9 Writer-Menü HILFE

| Hilfe |                                                        |
|-------|--------------------------------------------------------|
| 0     | OpenOffice.org <u>H</u> ilfe F1<br><u>D</u> irekthilfe |
|       | <u>S</u> upport<br><u>R</u> egistrierung               |
|       | Suche nach <u>U</u> pdates                             |
|       | Info über OpenOffice.org                               |

Abb. Menü HILFE

### a) =>F1

b) =>OPENOFFICE.ORG HILFE in der STANDARD-

Menüleiste c) =>HILFE =>OPENOFFICE.ORG HILFE F1 in der Menüleiste

#### 1.9.1 =>HILFE =>OPENOFFICE.ORG HILFE =>INDEX

| CONT MAN A                                                                                                    | H PI 도 2 수 실 변경                                                                                                    |
|----------------------------------------------------------------------------------------------------|----------------------------------------------------------------------------------------------------|
| Analis in a la la la la la la la la la la la la l                                                                                                    | Elite a the set of the set of the set o |
| In<br>conset<br>contraction in a second<br>contraction in a second<br>contraction in a second<br>a second<br>a second | <ul> <li>La devenue a l'actual si berranneng au moine deuxerne ach<br/>la devenue a l'actual<br/>de la manuelle Sill hentrennung.</li> </ul>                                                                                                    |

#### Abb. Beispiel: INDEX-Suche "Silbentrennung"

### 1.9.2 =>HILFE =>OPENOFFICE.ORG HILFE =>INDEX

| 🖥 OpenOffice.org Hilfe - OpenOffice.org Writer 🛛 🔚 🔽                                      |                |                                              |   |
|-------------------------------------------------------------------------------------------|----------------|----------------------------------------------|---|
| ipenüffirslang Aktor 🛛 💌                                                                  | 🗄 😓 🚸 🖶 🕅      | 5 min                                        |   |
| make Index Suchen Leseze ther                                                             |                | Excellent                                    | Π |
| Droovaff                                                                                  | Strg 1P        | Dokument drucken                             | П |
| ta a han ing inang kanaing                                                                | Strg +0        | Beender der Anwendung                        | 1 |
| Tostoskothartena<br>dus site                                                              | sing +X        | Ausschneiden der ausgewählten<br>Fichnen e   | 1 |
| Diagnal me<br>feto formatier en                                                           | Strg I C       | Kopieren der ausgewählten Elemente           | 1 |
| Makros sukesen                                                                            | Stra +V        | E rfugen aus der ∠wischenablage              | 1 |
| Te kikikument<br>Auf energrausen Seite beginnen<br>Auss sing - Stand best and bedit en an | Strg Umschat v | Der Die og inhalte einfügen wird<br>geöfniet | 1 |
| Eije B. Icles<br>Tekkekunest                                                              | Strg +A        | Alles auswahlen                              | 1 |
| ielen<br>Tabele                                                                           | Sing +7        | P.Jobgangig                                  | 1 |
| Talenver Taaaler                                                                          | Strg Y         | Wederholt die letzte Aktion                  | 1 |
| Tabela categories of a                                                                    | Strg-Umschab-Y | Wiederholt den letztein Befehlt.             | 1 |
| Tələnən Zələn 🖉 🛓 Aiyər                                                                   | Slig +=        | Aufruier des Datags Suchen &<br>Ersetzen.    |   |

Abb. Beispiel: INDEX-Suche "Tastenkombinationen"

1.9.3 Lesezeichen sammeln, hinzufügen

| Lesezeichen hinzufügen |           |
|------------------------|-----------|
| Lesezeichen:           | ОК        |
| Silbentrennung         | Abbrechen |

Abb. LESEZEICHEN HINZUFÜGEN

1.9.4 Direkthilfe: ausführlicher Hilfetext in der Infobox =>HILFE =>DIREKTHILFE

## 2. Sonstiges

## 2.1 Begriffe Writer

| Begriff                                                                                                    | W |
|----------------------------------------------------------------------------------------------------|---|
|                                                                                                    |   |
|                                                                                                    |   |
|                                                                                                    |   |
| auswählen = markieren                                                                                                    |   |
| Absatz: Mehrere Sätze mit zusammenhängendem Sinn bzw.<br>(Sinn-, Bedeutungs-)Zusammenhang. Der Absatz wird vom<br>nachfolgenden durch eine Leerzeile getrennt, da der nach-<br>folgende einen anderen Sinnzusammenhang beschreibt. |   |
| Absatz: zusammenhängender Textabschnitt, abgeschlossen mit einer Absatzendemarke (ENTER).                                                                                                    |   |
| Absatzausrichtung ist eine der Formen der Absatzformatierung: linksbündig, rechtsbündig, zentriert, Blocksatz                                                                                                    |   |
| Absatzeinzüge: =>Erstzeileneinzug, linker Einzug, rechter<br>Einzug                                                                                                    |   |
| Absatzende = ENTER                                                                                                    |   |
| Arbeitsbereich                                                                                                    |   |
| Aufzählung bzw. Nummerierung                                                                                                    |   |
| automatischer Zeilenumbruch                                                                                                    |   |
| Autowiederholung = Autorepeat = automatische Wiederholung,<br>z.B. bei der Markierung, wenn UMSCHALT und RECHTS nieder-<br>gedrückt bleiben.                                                                                       |   |
| Bedingter Trennstrich = STRG Minuszeichen                                                                                                    |   |
| Cursor = blinkende Schreibmarke. Da als nächstes eingegebene Zeichen erscheint am Ort der Schreibmarke.                                                                                                    |   |
| Cursor = blinkender senkrechter Strich im Arbeitsbereich, zeigt<br>Eingabeposition an                                                                                                    |   |
| Dialogbox = Dialogfenster                                                                                                    |   |
| Direkthilfe (StarOffice: Aktive Hilfe)                                                                                                    |   |
| Dreifachklick zum Markieren eines ganzen Satzes, also bis zum Satzende-Punkt                                                                                                    |   |
| Einfügemodus EINFG                                                                                                    |   |
| Einfügen Tabelle, Zeile, Spalte, Zelle                                                                                                    |   |
| Eingabe-Modus                                                                                                    |   |
| Erstzeileneinzug (Einrücken der ersten Zeile): Läßt einen neuen<br>Abschnitt – mit einem neuen Sinnzusammenhang,<br>Bedeutungsinhalt – schneller erkennen und dient der besseren<br>Lesbarkeit langer Texte.                       |   |
| Formatierungszeichen (Steuerzeichen) sichtbar machen, z.B.<br>Absatzmarken, Tabulator-Zeichen, Leerzeichen<br>nicht verwechseln mit Sonderzeichen: ?&%!                                                                            |   |
| Formen = Zeichnungsobjekte                                                                                                    |   |

| Begriff                                                                                                    | W |
|----------------------------------------------------------------------------------------------------|---|
| Gallery = Sammlung von Clipart-Grafiken                                                                              |   |
| geschützter Bindestrich = STRG UMSCHALTEN Minuszeichen (Hans-Peter)                                                  |   |
| Geschützter Wortzwischenraum = STRG LEERTASTE (Meier AG)                                                             |   |
| Hintergrundfarbe                                                                                                    |   |
| Hintergrundfarbe = Schattierung                                                                                      |   |
| HTML-Dokument kann mit dem Writer gelesen, weiterbearbeitet und gespeichert werden.                                  |   |
| Korrekturvorschläge der Rechtschreibprüfung                                                                          |   |
| Leerzeichen = LEERTASTE                                                                                              |   |
| linksbündig: Text                                                                                                    |   |
| manuellen Zeilenumbruch = weicher Zeilenumbruch                                                                      |   |
| manueller Seitenwechsel = STRG ENTER                                                                                 |   |
| manueller Zeilenumbruch mit UMSCHALT ENTER                                                                           |   |
| Mehrfachmarkierung von verschiedenen Textteilen mit der STRG-Taste                                                   |   |
| Normaler Bindestrich = Minuszeichen                                                                                  |   |
| PDF (Portable Document Format) Dateiformat für eMail-Anhang als auch Datei-Download                                  |   |
| Pfeiltasten = Cursorpfeiltasten                                                                                      |   |
| rechtsbündig: Zahlen                                                                                                 |   |
| Regulärer Ausdruck: Option bei der Suche mit Platzhaltern* und ?                                                     |   |
| Rückschritt-Taste = Backspace                                                                                        |   |
| Schriftart, Schriftname: "Aussehen der Schrift", z.b. Arial,<br>Courier, Times New Roman, Comic Sans MS              |   |
| Schriftgrad: Schriftgröße, z.B. 10 oder 12                                                                           |   |
| Schriftschnitt: fett, unterstrichen, kursiv                                                                          |   |
| Seitenorientierung = Seitenausrichtung: Hochformat, Querformat                                                       |   |
| Serienbrief: Hauptdokument (Ausgangsdokument) und Daten-<br>quelle; Seriendruckfelder                                |   |
| Seriendruckfelder                                                                                                    |   |
| Seriendruckfelder: Platzhalter für Daten aus der Datenquelle                                                         |   |
| Skalierung der Zeichenbreite, Schriftbreite = Auseinanderziehen der Zeichen, d.h. ein größerer Abstand dazwischen    |   |
| Sortierschlüssel                                                                                                    |   |
| Steuersatz: erste Zeile der Datenquelle für den Serienbrief. Er enthält die Spaltenüberschriften der Personen-Datei. |   |
| Symbolleisten anpassen für sichtbare Schaltflächen                                                                   |   |
| Symbolschaltfläche: z.B. F für fett, Pinsel für die Formatübertra-<br>gung                                           |   |
| Tabulatoren: dezimal, links, rechts, zentriert                                                                       |   |
| Tabulatorzeichen = TABULATOR                                                                                         |   |

| Begriff                                                                                                    | W |  |
|----------------------------------------------------------------------------------------------------|---|--|
| Textrahmen: freibewegliche Textobjekte                                                                                         |   |  |
| Textsonderzeichen = nichtdruckbare Zeichen = Steuerzeichen                                                                     |   |  |
| Textsonderzeichen = nichtdruckbare Zeichen = STEUERZEICHEN (STANDARD-Menüleiste)                                               |   |  |
| Überschreib-Modus                                                                                                    |   |  |
| Überschreibmodus ÜBER                                                                                                    |   |  |
| Umrandung = Rahmen                                                                                                    |   |  |
| verkettete Textrahmen                                                                                                    |   |  |
| Verknüpfung mit einer Grafik-Datei = Verweis auf diese Grafik-<br>Datei, sie wird nicht eingebunden, spart somit Speicherplatz |   |  |
| Versalien = Großbuchstaben                                                                                                    |   |  |
| Versalien = Großbuchstaben                                                                                                    |   |  |
| verschieben = ausschneiden und kopieren des markierten<br>Textes                                                               |   |  |
| Zeichenhintergrund vs. Hintergrundfarbe                                                                                        |   |  |
| Zeichnungsobjekt-Eigenschaften (StarOffice:Objektleiste)                                                                       |   |  |
| Zeilenende = UMSCHALTEN ENTER                                                                                                  |   |  |
| Ziehpunkte = Anfasser bei Grafiken und Formen                                                                                  |   |  |
| Zoom-Einstellungen mittels Zoom-Regler in der Statusleiste                                                                     |   |  |
| Zwischenablage                                                                                                    |   |  |

### 2.2 Tastenkombinationen Writer

| Tastenkombination | Wirkung                               |
|-------------------|---------------------------------------|
| STRG -            | manuelle Silbentrennung               |
| STRG A            | alles markieren                       |
| STRG ENTER        | manueller Seitenumbruch               |
| STRG F            | Suchen und Ersetzen                   |
| STRG F10          | Steuerzeichen anzeigen                |
| STRG F12          | Tabelle einfügen                      |
| F11               | Formatvorlagen                        |
| UMSCHALT ENTER    | manueller Zeilenumbruch               |
|                   |                                       |
|                   |                                       |
| STRG G            | Suchen und Ersetzen                   |
| STRG M            | Standard-Formatierung                 |
| STRG O            | vorhandene Datei öffnen               |
| STRG Q            | Writer beenden (=>DATEI<br>=>BEENDEN) |
| STRG UMSCHALT J   | ganzer Bildschirm                     |
| STRG UMSCHALT Y   | letzten Befehl wiederholen            |
| STRG Y            | Wiederherstellen                      |

| Tastenkombination | Wirkung                 |
|-------------------|-------------------------|
| STRG Z            | Rückgängig              |
| UMSCHALT ENTER    | manueller Zeilenumbruch |
| STRG X            | Ausschneiden            |
| STRG C            | Kopieren                |
| STRG V            | Einfügen                |

## 2.3 Windows-Befehle

2.3.1 Druckerwarteschlange öffnen

a) =>START =>EINSTELLUNGEN =>DRUCKER UND FAXGERÄTE =>Doppelklick auf Standard-Drucker b) Druckersymbol in der Taskleiste

2.3.1.1 Druckauftrag anhalten, fortsetzen

=>START =>DOKUMENTE =>DRUCKER ANHALTEN

2.3.1.2 Druckauftrag löschen

=>START =>DOKUMENTE =>DRUCKAUFTRAG AB-BRECHEN

2.3.1.3 Drucker anhalten, wieder freigeben

=>START =>DRUCKER =>DRUCKER ANHALEN

## 3. Fragen zu Writer

| Nr. | Frage                                                                                                    | Antwort                                                                                              |
|-----|----------------------------------------------------------------------------------------------------|----------------------------------------------------------------------------------------------------|
| 01. | Wie läßt sich für ein Dokument der Bildschirm teilen?                                                                                                    |                                                                                                    |
| 02. | Tausch von Steuerzeichen: Wie<br>tauscht man Zeilenumbruch-Marke<br>(UMSCHALT ENTER) gegen Absat-<br>zendemarke (ENTER)?                                                                                                    |                                                                                                    |
| 03. | Markierung mit UMSCHALT BILDUN-<br>TEN nicht immer möglich?                                                                                                    |                                                                                                    |
| 04. | Nach einer Umnummerierung der<br>Gliederungs-Überschriften steht beim<br>Einfügen interner Hyperlinks <u>keine</u><br><u>aktualisierte</u> Überschriften-Tabelle im<br>Fenster SPRUNGZIEL IM DOKU-<br>MENT zur Verfügung.                | :                                                                                                    |
| 05. | TABELLE AUSWÄHLEN TABELLE<br>markiert manchmal nicht die gesamte<br>Tabelle, bspw. wenn ein Spaltenum-<br>bruch mit Überschriften-Wiederholung<br>existiert; Cursor springt an das Tabel-<br>lenende, ohne die Tabelle zu markie-<br>ren |                                                                                                    |
| 06. | In der Fußzeile bleibt die Arial-Forma-<br>tierung für Platzhalter wie Dateinamen<br>und Seitennummern nicht erhalten,<br>wandelt sich zurück in Times New<br>Roman                                                                      |                                                                                                    |
| 07. | "Tabelle selektieren" funktioniert nicht                                                                                                    | Maus-Lösung:<br>gesamte Tabelle mar-<br>kieren: oben von<br>außen in die obere<br>linke Ecke klicken |
| 08. | STRG POS1 funktioniert erst nach<br>Umpositionierung oder/und mehrfa-<br>cher Wiederholung                                                                                                    |                                                                                                    |
| 09. | speichern unter, automatische Datein-<br>amenserweiterung: Erklärung?<br>Diesem Eintrag ist kein Hilfsthema<br>zugeordnet                                                                                                    |                                                                                                    |
| 10. | Spalten, Zeilen ausblenden, einblen-<br>den? Existiert soetwas?                                                                                                    |                                                                                                    |
| 11. | Nur Absatz läßt sich umrahmen, ein<br>Wort oder mehrere benachbarte je-<br>doch nicht. Lösung: linke und rechte<br>Absatzmarken nach innen verschie-<br>ben.                                                                             |                                                                                                    |
| 12. | Suchen und Tauschen: Suchen mit<br>Platzhaltern * und ? bei kurzen Worten<br>mit 3 oder 4 Zeichen?                                                                                                    |                                                                                                    |
| 13. | Absätz lassen sich umrahmen, jedoch nicht markierte Wörter. Wörter lassen                                                                                                    |                                                                                                    |

|     | sich nur unterstreichen.                                          |  |
|-----|-------------------------------------------------------------------|--|
| 14. | Gesamte Textdatei markieren? Mit STRG A??                         |  |
| 15. |                                                                   |  |
| 16. | Serienbrief: WENN <anr> = "F" dann<br/>"Frau" sonst "Herrn"</anr> |  |